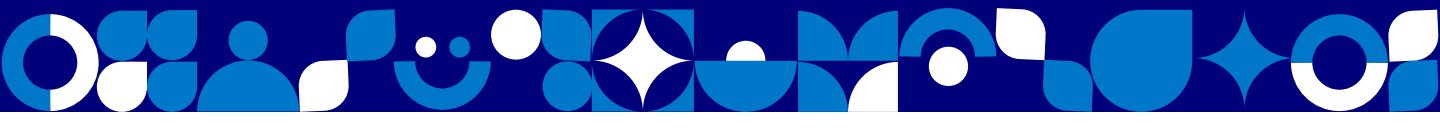

# NORNICKEL CONNECT

## Платформа для вебинаров/ онлайн обучения

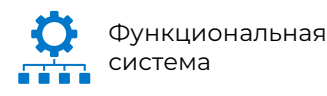

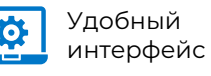

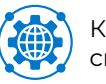

Качественная связь

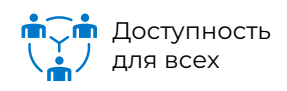

# ИНСТРУКЦИЯ ДЛЯ МОДЕРАТОРОВ И СПИКЕРОВ

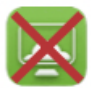

Подключение к мероприятию с помощью удаленного доступа Horizon невозможно

#### Подключение к мероприятию

Для подключения к мероприятию перейдите по ссылке-приглашению, которую вы получите по почте, и перейдите на **шаг 3** данной инструкции.

Чтобы запланировать своё мероприятие, убедитесь, что вы соответствуете роли «Организатора» (**шаг 1**) и начните работу согласно **инструкции** (**шаг 2**)

## 01 Получение роли «Организатор»

 Запрос в СИРИУС на портале или самообслуживания

Начальная страница > Отправить заявку > ПО, информационные системы, системы промышленной автоматизации и прочие системы > Сопровождение сервиса «Платформа вебинара»

#### Перейти в СИРИУС

#### Запрос по почте <u>helpdesk@nornik.ru</u>

В запросе необходимо указать:

- срок, на который необходим доступ
- 🛌 среда доступа (продуктив)
- роль в ИС (организатор)
- обоснование необходимости

Написать на почту

### Вход в систему для организаторов

Перейдите по ссылке – вход в систему бронирования произойдет автоматически.

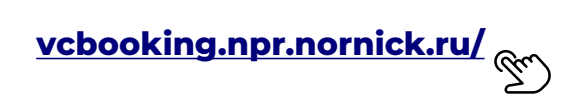

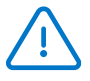

02

Только для зарегистрированных корпоративных пользователей в домене nornik.ru

Перейти на сайт

### 03 Настройки оборудования

 Выберите камеру/микрофон/динамик, который планируете использовать. На шкале индикации вы увидите, что звук вашего микрофона работает.

| Включать микрофон при входе         | Динамики                               |
|-------------------------------------|----------------------------------------|
| Микрофон MacBook Pro (Built-in) 🛛 🗸 | Динамики MacBook Pro (Built-in) 🛛 👋    |
|                                     | Проверить динамики                     |
| увствительность                     | Громкость                              |
| ĝ, ₽                                | ⊲×●                                    |
| Шумоподавление                      |                                        |
| идео                                |                                        |
| Включать камеру при входе           | Качество трансляции                    |
| НD-камера FaceTime (встроенна 🗸     | 🔵 Только аудио                         |
|                                     | 🔵 Низкое                               |
|                                     | 🔵 Среднее                              |
|                                     | 💿 Высокое                              |
| 212                                 | Максимальное                           |
| 711                                 | С Вашего устройства передаются аудио и |
|                                     | видео в среднем качестве, от других    |
|                                     | в высоком качестве. Рекоменлуем        |
|                                     | использовать этот режим при скорости   |
|                                     | интернет соединения от 2Mb/s и при     |
|                                     | использовании оборудования с высокой   |
|                                     | RECUZED ANTERLUCTLO                    |

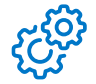

Убедитесь, что у вас есть доступ к микрофону, камере и динамику в настройках браузера.

| Nornickel Connect     | × +                        |
|-----------------------|----------------------------|
| https://connect.ne    | ornik.ru/v2/iva/conference |
| Сайт connect.nornik.r | и хочет 🛛 🗙                |
| 🔱 Использовать микро  | фон                        |
| О Использование каме  | :р                         |
| Разрешить             | Блокировать                |

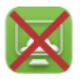

Подключение к мероприятию с помощью удаленного доступа Horizon невозможно

### 04 Меню конференции

После подключения к мероприятию вам доступно меню управления внизу экрана

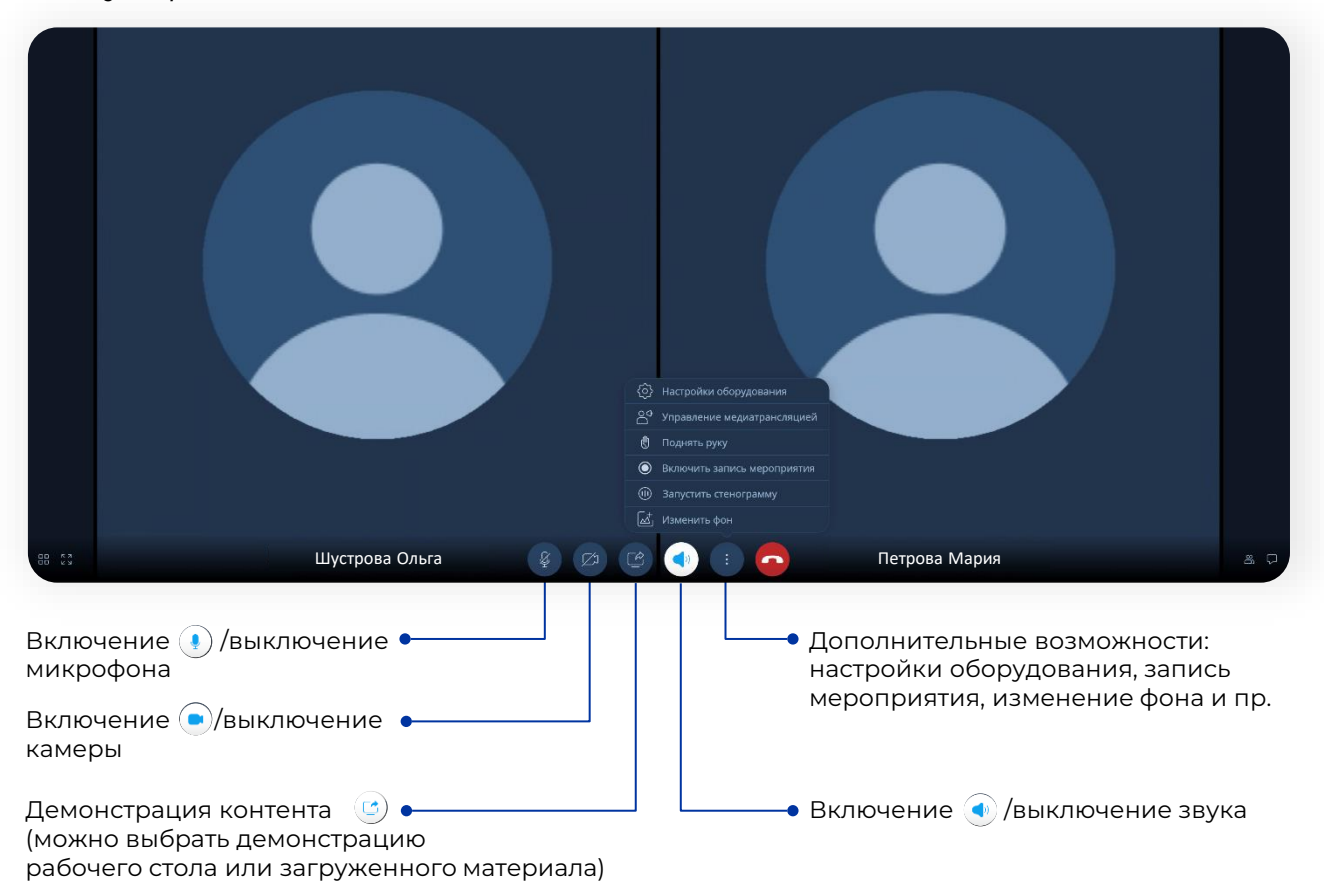

05 Дополнительные возможности конференции

| ()<br>()<br>()<br>()<br>()<br>()<br>()<br>()<br>()<br>()<br>()<br>()<br>()<br>( | → <b>(</b> )  | Информация о мероприятии                                               |
|---------------------------------------------------------------------------------|---------------|------------------------------------------------------------------------|
| В правом верхнем углу<br>можно увидеть<br>следующие кнопки —>                   | → <b>()</b>   | Файлы (загрузить/скачать)                                              |
|                                                                                 | $\rightarrow$ | «Белая доска» (включить/выключить)<br>на которой можно писать/рисовать |
|                                                                                 |               | Опросы                                                                 |
|                                                                                 | → <b>(()</b>  | Настройки мероприятия                                                  |
|                                                                                 |               | Статистика соединения                                                  |

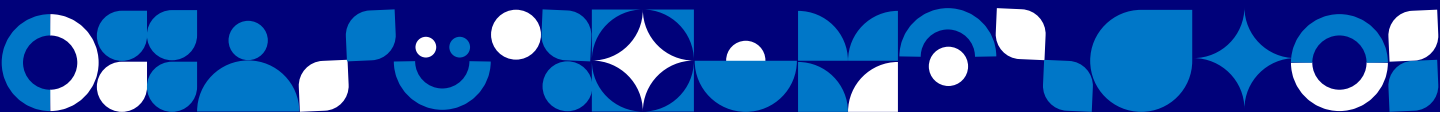

### 06 для модераторов

#### Модератор/спикер может:

- дать разрешение на трансляцию
- включить запись трансляции
- отключить микрофон/камеру участникам
- переименовать участника или отключить его от конференции
- разрешить участникам скачивать документы

|                      | Загрузка документов в мероприятие            |
|----------------------|----------------------------------------------|
|                      | Создание опросов                             |
| Управление контентом | Рисование на доске                           |
|                      | Трансляция документов, доски, рабочего стола |

|                       | • Всем                                       |
|-----------------------|----------------------------------------------|
| Разрешить подключение | О Приглашенным или зарегистрированным        |
|                       | О Только Приглашенным или зарегистрированным |

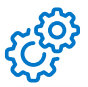

Дополнительно в настройках модератор может управлять правами участников

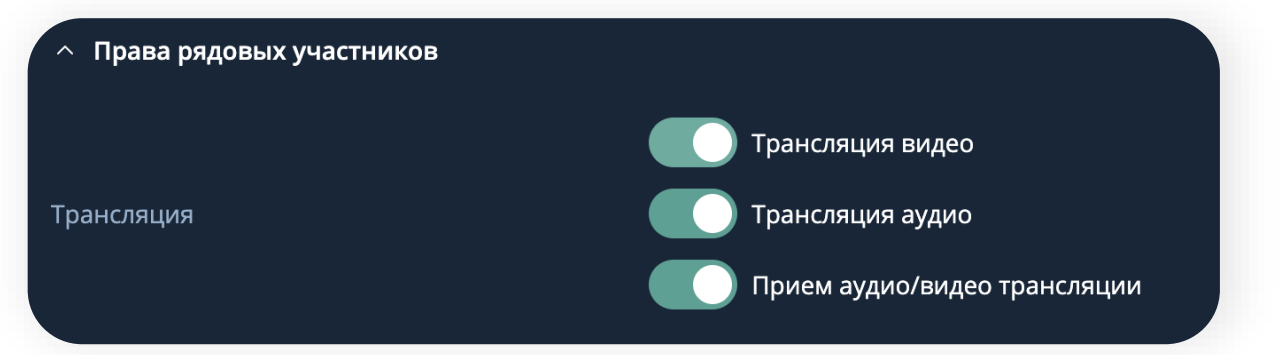

#### Добавление файла

| 00:01:39 Файлы                   | €                  |          |           |                  | 0 🕒 🗭 | 厚 ② 。01 > |
|----------------------------------|--------------------|----------|-----------|------------------|-------|-----------|
| Имя                              |                    | Тип      | Размер    | ‡ Дата           |       |           |
| 17:00 18:00 ggg 19.08.2024 17:04 | :18                | Видео    | 768.06 M5 | 19.08.2024 17:58 |       |           |
| 17:00 18:00 ggg 21.08.2024 10:32 | :16                | Видео    | 674.27 M5 | 21.08.2024 10:57 |       |           |
| 17:00 18:00 ggg_data 19.08.2024  | 17:04:18           | Видео    | 167.52 ME | 19.08.2024 17:58 |       |           |
| 17:00 18:00 ggg_data 21.08.2024  | 10:32:16           | Видео    | 189.81 M5 | 21.08.2024 10:57 |       |           |
| 🙏 Mini_Guide_IVA_Connect_Desktop | p_19.X_1.0_(1).pdf | Документ | 3.22 МБ   | 21.08.2024 10:53 |       |           |
| webrtc_internals_dump.txt        |                    | Документ | 786.78 K5 | 07.06.2024 11:28 |       |           |
| Инструкция_для_модераторов_      | и_спикеров_1.pdf   | Документ | 4.27 M5   | 21.08.2024 19:10 |       | j.        |

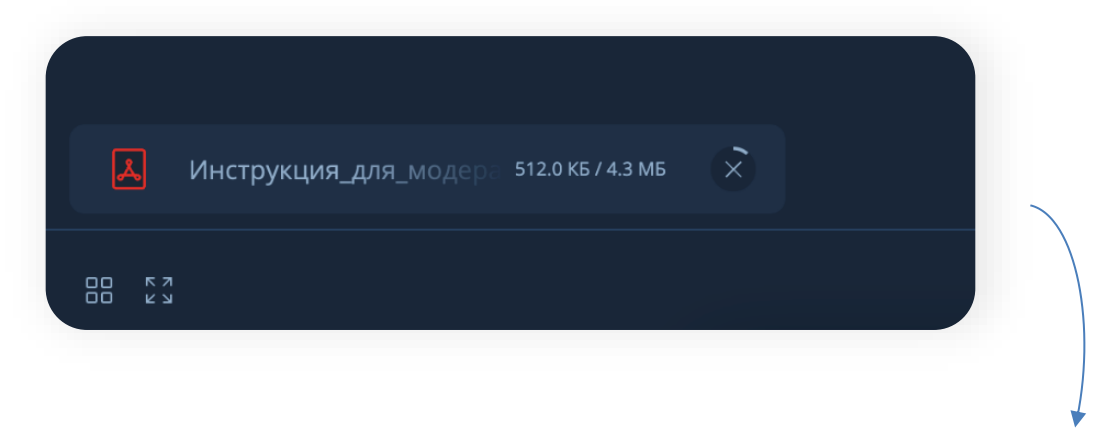

# <u> О</u>братите внимание!

При добавлении файла сначала нужно дождаться его полной загрузки (на фото). Затем можно запустить демонстрацию экрана, чтобы его видели все участники.

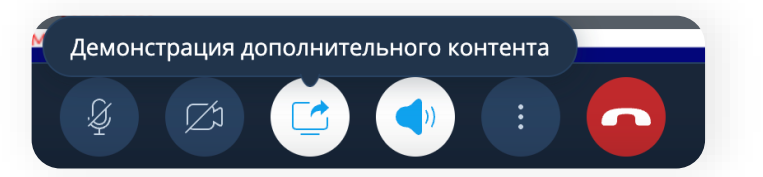

### ЗАВЕРШЕНИЕ ВИДЕОВСТРЕЧИ

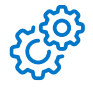

08

ВАЖНО! Перед завершением мероприятия убедитесь, что запись трансляции остановлена и только после этого выходите из конференции.

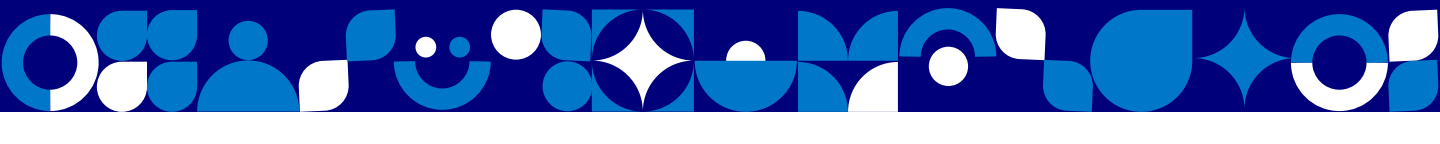

# 09 Группы

- Модератор может разделить участников на группы, а также выбрать количество групп, время их работы или выступления.
- После прекращения работы групп все участники возвращаются в основное мероприятие.
- Для работы в группах разделить можно только тех, кто уже подключился.
- Рекомендуем использовать автоматическое разделение во избежание путаницы при добавлении в конференцию новых участников.

|    | Bce 🗸 💵 🖸                               | •    | : | × |
|----|-----------------------------------------|------|---|---|
| АЮ | Андрей 옷 Добавить участн                | иков | Ø |   |
| вш | Виктор<br>модерат                       | кой  | ø |   |
| МС | + Создать группы<br>Марина Смирнова     |      | ø |   |
| НФ | Николай Филипов                         |      | Ø |   |
| 00 | Олег Федоров                            |      | ø |   |
|    | Сидоров Николай Петрович<br>организатор |      |   |   |
| \$ | <b>SBP2</b><br>модератор                |      |   | : |

# ВАЖНО ДЛЯ МОДЕРАТОРОВ

Модератор может запретить/разрешить участникам скачивать документы/файлы

Всем участникам доступен общий чат, а также можно отправить смс адресно

Загруженные материалы/записи мероприятия будут доступны по ссылке в течение 30 дней.